# Zelf een Afsluitknop maken in Windows 10 ( of 7 of 8.x )

( De snelste manier om een computer netjes af te sluiten via de software ! )

In dit document wordt uitgelegd hoe U zelf eenvoudig een afsluitknop kunt maken, waarbij U alleen nog maar hoeft te dubbelklikken op de afsluitknop en uw computer sluit af. De afsluitknop sluit per direkt alle openstaande apps / programma's en de computer wordt afgesloten. Eventueel nog te installeren updates worden nog wel geïnstalleerd.

U kunt de afsluitknop nadien zelf eenvoudig toevoegen aan de taakbalk en/of aan het Startmenu van Windows 10.

Op een vergelijkbare wijze zoals hieronder aangegeven kunt U ook eenzelfde afsluitknop maken voor Windows 8.x of Windows 7.

Nieuw

Voordeel: De computer sluit per direkt en snel af, op een nette manier.

**Nadeel:** Eventueel nog te bewaren documenten / zaken worden NIET bewaard, de computer sluit onmiddellijk alle openstaande applicaties, zonder te vragen of er nog iets bewaard moet worden. Dat had U dat voorheen maar moeten doen!

Stap 1: Beweeg uw muis naar een leeg vlak op uw bureaublad en klik vervolgens op de rechter muisknop. U ziet dan het scherm hieronder.

Kies vervolgens de keuze: Zie de afbeelding hieronder:

| Beeld<br>Sorteren op<br>Vernieuwen                                  | ><br>>        |
|---------------------------------------------------------------------|---------------|
| Plakken<br>Snelkoppeling plakken<br>Naam wijzigen ongedaan maken Ct | rl+Z          |
| Nieuw                                                               | $\rightarrow$ |
| Beeldscherminstellingen<br>Aan persoonlijke voorkeur aanpassen      |               |

Stap 2: Kies daarna de keuze: Zie het scherm hieronder: Snelkoppeling

| >                                                 |
|---------------------------------------------------|
| >                                                 |
|                                                   |
|                                                   |
|                                                   |
| trl+Z                                             |
| > 🚺 Map                                           |
| Interview Set Set Set Set Set Set Set Set Set Set |
| Bitmapafbeelding                                  |
| Contactpersoon                                    |
| Journal-document                                  |
| 🖹 Rich Text-document                              |
| Tekstdocument                                     |
|                                                   |

Stap 3: Hierna ziet U het scherm hieronder. Hierin dient U de locatie van het item op te geven.

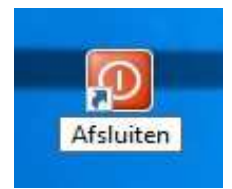

| 🛓 Snelkoppeling m                         | aken                                                      |                                 |              |            | 2      |
|-------------------------------------------|-----------------------------------------------------------|---------------------------------|--------------|------------|--------|
| Voor welk item                            | wilt u een snelkoppe                                      | ling maken?                     |              |            |        |
| Met deze wizard kun<br>bestanden, mappen, | it u snelkoppelingen maker<br>. computers en internetadre | n naar lokale progran<br>essen. | nma's of net | verkprogra | mma's, |
| Geef de locatie van h                     | iet item op:                                              |                                 |              | Bladeren.  |        |
| Klik op Vorgendaom                        | 1 door te gaan.                                           |                                 |              |            | 12     |
|                                           |                                                           |                                 |              |            |        |
|                                           |                                                           |                                 |              |            |        |

Stap 4: Vul in het veld hierboven in:

## shutdown.exe /s /t 00 /f

(Leeshierboven: shutdown.exe spatie /s spatie /t spatie 00 spatie /f ) en klik vervolgens onderaan op: Volgende

| x Snelkoppeling maken                                                                                                    |  |
|----------------------------------------------------------------------------------------------------|--|
| Voor welk item wilt u een snelkoppeling maken?                                                                                                   |  |
| Met deze wizard kunt u snelkoppelingen maken naar lokale programma's of netwerkprogramma's,<br>bestanden, mappen, computers en internetadressen. |  |
| Geef de locatie van het item op:                                                                                                    |  |
| shutdown.exe /s /t 00 /f Bladeren                                                                                                    |  |
|                                                                                                    |  |
| Klik op Volgende om door te gaan.                                                                                                    |  |

N.B. Onderaan in dit document staat een overzicht vermeld van alle mogelijke opties welke U kunt meegeven aan het programma: shutdown.exe Hierboven wordt een snelkoppeling gelegd naar het programma shutdown.exe dat zich bevindt in de map: c:\windows\system32

Betekenis van de schakelopties hierboven in het scherm :

| /s     | = De computer afsluiten                                            |
|--------|--------------------------------------------------------------------|
| /t xxx | = Stelt de time-outperiode voor afsluiten op xxx seconden in.      |
| /f     | = Hiermee kunt U actieve toepassingen geforceerd sluiten zonder de |
|        | gebruiker te waarschuwen                                           |

#### Voor meer info, zie onderaan in de bijlage van dit document.

Een snelkoppeling naar het programma shutdown staat nu op uw bureaublad: Zie het scherm hieronder.

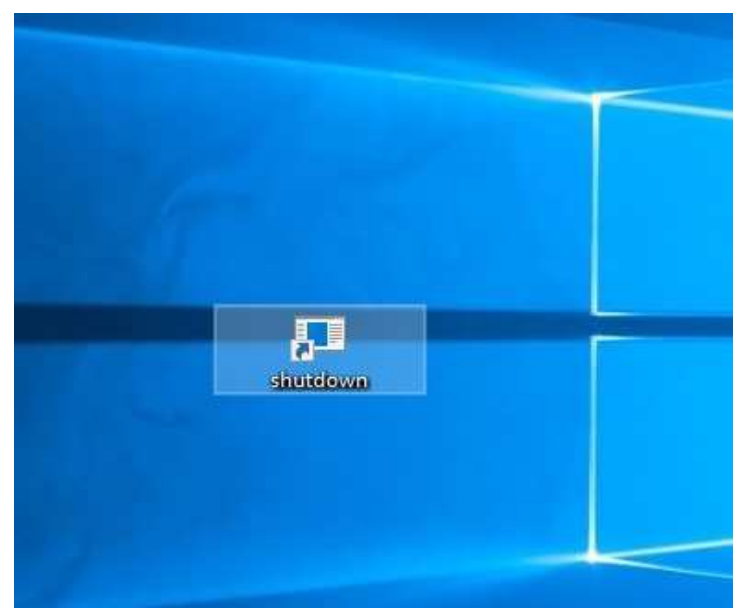

Dubbelklik op shutdown en uw computer sluit af. Op open de snelkoppeling via uw rechter muisknop en kies: Openen KLAAR !

We kunnen nu nog een 5-tal extra optionele dingen doen:

- 1. De shutdown-knop een andere afbeelding ( = pictogram ) geven, zie stap 5
- 2. De shutdown-knop toevoegen aan het Startmenu, zie stap 6
- 3. De shutdow-knop toevoegen aan de taakbalk, zie stap 7
- 4. De shutdown-knop een andere naam geven, zie stap 8
- 5. De bijlage bekijken welke schakelopties we nog meer kunnen meegeven aan het programma: shutdown.exe ( Zie onderaan in de bijlage van dit document )

### Stap 5: De afsluitknop: shutdown een ander pictogram geven:

Klik met de rechter muisknop op het pictogram: shutdown en kies onderaan: Eigenschappen Zie de afbeelding hieronder:

| siunde | <b>Openen</b><br>Bestandslocatie openen<br>Als administrator uitvoeren<br>Aan Start vastmaken<br>Aan taakbalk vastmaken |
|--------|----------------------------------------------------------------------------------------------------|
|        | Vorige versies terugzetten<br>Kopiëren naar ><br>Knippen<br>Kopiëren                                                    |
|        | Snelkoppeling maken<br>Verwijderen<br>Naam wijzigen                                                                     |
|        | Eigenschappen                                                                                                    |

Het scherm hieronder verschijnt: Ter info: U kunt hieronder zien bij: Doel van waaruit het programma wordt aangeroepen en alle schakelopties. U kunt deze schakelopties via dit invulveld nadien eenvoudig wijzigen.

| all Prove Station of the                           | Kleuren                                                                        | Beveiliging                        | ) Details                                                                                                    | Vorige vers                                                                                                    | es                                                                                    |                                  |                                         |
|----------------------------------------------------|--------------------------------------------------------------------------------|------------------------------------|----------------------------------------------------------------------------------------------------|----------------------------------------------------------------------------------------------------|---------------------------------------------------------------------------------------|----------------------------------|-----------------------------------------|
| Algemeen                                           | Snell                                                                          | koppeling                          | Opties                                                                                                    | Lettertype                                                                                                    |                                                                                       |                                  |                                         |
|                                                    | shutdown                                                                       |                                    |                                                                                                    |                                                                                                    | -                                                                                     |                                  |                                         |
| Doeltype:                                          | Toepass                                                                        | sing                               | - 77                                                                                                    |                                                                                                    |                                                                                       |                                  |                                         |
| Doelmap:                                           | System3                                                                        | 32                                 | — V                                                                                                    |                                                                                                    |                                                                                       |                                  |                                         |
| Doel:                                              | C:\Win                                                                         | dows\System3                       | 2\shutdown.exe                                                                                                    | : /s /t 00 /f                                                                                                    |                                                                                       |                                  |                                         |
| Beginnen in:                                       | C:\Win                                                                         | dows\system3                       | 2                                                                                                    |                                                                                                    |                                                                                       |                                  |                                         |
| Sneltoets:                                         | Geen                                                                           | $\Lambda$                          |                                                                                                    |                                                                                                    |                                                                                       |                                  |                                         |
| Uitvoeren:                                         | Norma                                                                          | venstur                            |                                                                                                    | ~                                                                                                    |                                                                                       |                                  |                                         |
| Opmerking:                                         |                                                                                |                                    |                                                                                                    |                                                                                                    |                                                                                       |                                  |                                         |
| Bestandsloc                                        | atie openen                                                                    | Ander picto                        | ogram Gea                                                                                                    | vanceerd                                                                                                    |                                                                                       |                                  |                                         |
|                                                    |                                                                                |                                    |                                                                                                    |                                                                                                    |                                                                                       |                                  |                                         |
|                                                    |                                                                                |                                    |                                                                                                    |                                                                                                    |                                                                                       |                                  |                                         |
|                                                    |                                                                                |                                    |                                                                                                    |                                                                                                    |                                                                                       |                                  |                                         |
|                                                    |                                                                                |                                    |                                                                                                    |                                                                                                    |                                                                                       |                                  |                                         |
|                                                    |                                                                                | ОК                                 | Annuleren                                                                                                    | Toepas                                                                                                    | sen                                                                                   |                                  |                                         |
|                                                    |                                                                                |                                    |                                                                                                    |                                                                                                    |                                                                                       |                                  |                                         |
| vei voiger                                         | ns op de                                                                       | keuze:<br>dor:                     | Ander pi                                                                                                    | ctogram                                                                                                    |                                                                                       |                                  |                                         |
| vervolger<br>net scher<br>erschijnt (<br>vervolger | ns op de<br>m hieron<br>dan een<br>ns op:                                      | keuze:<br>der:<br>nieuw scho<br>OK | Ander pi<br>erm met ee                                                                                                    | ctogram<br>n foutmele                                                                                                    | ding                                                                                  |                                  |                                         |
| vervolger<br>het scher<br>erschijnt o<br>vervolger | ns op de<br>m hieron<br>dan een<br>ns op:                                      | keuze:<br>der:<br>nieuw scho<br>OK | Ander pi<br>erm met ee                                                                                                    | ctogram<br>n foutmele<br>appen van sh                                                                                                    | ding<br>utdown                                                                        |                                  |                                         |
| vervolger<br>het scher<br>erschijnt o<br>vervolger | ns op de<br>m hieron<br>dan een<br>ns op:                                      | keuze:<br>der:<br>nieuw sche<br>OK | Ander pi                                                                                                    | ctogram<br>n foutmele<br>appen van sh<br>Kleuren                                                                                                    | ding<br>utdown<br>Beveiliging                                                         | Details                          | Vorige versies                          |
| vervolger<br>het scher<br>erschijnt (<br>vervolger | ns op de<br>m hieron<br>dan een<br>ns op:                                      | keuze:<br>der:<br>nieuw sch<br>OK  | Ander pi<br>erm met ee<br>                                                                                                    | ctogram<br>n foutmele<br>appen van sh<br>Kleuren<br>Snelko                                                                                            | Jing<br>utdown<br>Beveiliging<br>ppeling                                              | Details<br>Opties                | Vorige versies<br>Lettertype            |
| vervolger<br>het scher<br>erschijnt (<br>vervolger | ns op de<br>m hieron<br>dan een<br>ns op:                                      | keuze:<br>der:<br>nieuw sch<br>OK  | Ander pi<br>erm met ee<br>Eigensch<br>Indeling<br>Algemeen                                                                                                    | ctogram<br>n foutmeld<br>appen van sh<br>Kleuren<br>Snelko<br>shutdown                                                                                | ding<br>utdown<br>Beveiliging<br>ppeling                                              | Details<br>Opties                | Vorige versies<br>Lettertype            |
| der pictogra                                       | ns op de<br>m hieron<br>dan een<br>ns op:                                      | keuze:<br>der:<br>nieuw sch<br>OK  | Ander pi<br>erm met ee<br>Eigensch<br>Indeling<br>Algemeen                                                                                                    | ctogram<br>n foutmeld<br>appen van sh<br>Kleuren<br>Snelko<br>shutdown                                                                                | ding<br>utdown<br>Beveiliging<br>ppeling                                              | Details<br>Opties                | Vorige versies<br>Lettertype            |
| der pictogra                                       | ns op de<br>m hieron<br>dan een<br>ns op:<br>m<br>geen pictog                  | Keuze:<br>der:<br>nieuw scho<br>OK | Ander pi<br>erm met ee<br>Indeling<br>Agemeen<br>Indeling                                                                                                    | n foutmele<br>appen van sh<br>Kleuren<br>Snelko<br>shutdown                                                                                           |                                                                                       | Details<br>Opties<br>m32\shutde  | Vorige versies<br>Lettertype<br>Xn,exe, |
| der pictogra<br>Er zijn g<br>Selecte               | ns op de<br>m hieron<br>dan een<br>ns op:<br>m<br>geen pictog<br>er een pictog | Keuze:<br>der:<br>nieuw scho<br>OK | Ander pi<br>erm met ee<br>Eigensch<br>Indeling<br>Agemeen                                                                                                    | ctogram<br>n foutmeld<br>appen van sh<br>Kleuren<br>Snelko<br>shutdown<br>estand C:\Wir                                                               | Jing<br>utdown<br>Beveiliging<br>ppeling<br>ndows\System                              | Details<br>Opties<br>m32\shutdey | Vorige versies<br>Lettertype<br>Xn.exe, |
| der pictogra                                       | ns op de<br>m hieron<br>dan een<br>ns op:<br>m<br>geen pictog<br>er een picto  | Keuze:<br>der:<br>nieuw sche<br>OK | Ander pi<br>erm met ee<br>Eigensch<br>Indeling<br>Algemeen                                                                                                    | ctogram<br>n foutmeld<br>appen van sh<br>Kleuren<br>Snelko<br>shutdown<br>estand C:\Wir                                                               |                                                                                       | Details<br>Opties<br>n32\shutder | Vorige versies<br>Lettertype<br>Xn.exe, |
| der pictogra                                       | ns op de<br>m hieron<br>dan een<br>ns op:<br>m<br>geen pictog<br>er een pictog | Keuze:<br>der:<br>nieuw sch<br>OK  | Ander pi<br>erm met ee<br>Eigensch<br>Indeling<br>Algemeen<br>EE                                                                                                    | ctogram<br>n foutmeld<br>appen van sh<br>Kleuren<br>Snelko<br>shutdown<br>estand C:\Wir<br>nder bestand d                                             | Jing<br>utdown<br>Beveiliging<br>ppeling<br>ndows\System                              | Details<br>Opties<br>m32\shutdat | Vorige versies<br>Lettertype            |
| der pictogra                                       | ns op de<br>m hieron<br>dan een<br>ns op:<br>m<br>geen pictog<br>er een pictog | Keuze:<br>der:<br>nieuw scho<br>OK | Ander pi<br>erm met ee<br>Eigensch<br>Indeling<br>Agemeen<br>Eigensch<br>ikkbaar in het b<br>st of geef een ar                                                                                                    | n foutmeld<br>appen van sh<br>Kleuren<br>Snelko<br>shutdown<br>estand C:\Wir<br>nder bestand o                                                        | Jing<br>utdown<br>Beveiliging<br>ppeling<br>ndows\System<br>pp.                       | Details<br>Opties<br>m32\shutder | Vorige versies<br>Lettertype            |
| der pictogra                                       | ns op de<br>m hieron<br>dan een<br>ns op:<br>m<br>geen pictog<br>er een picto  | Keuze:<br>der:<br>nieuw scho<br>OK | Ander pi<br>erm met ee<br>Eigensch<br>Indeling<br>Agemeen<br>Eigensch<br>Indeling<br>Agemeen<br>Eigensch<br>Undeling<br>Agemeen<br>Eigensch<br>Undeling<br>Agemeen<br>Eigensch<br>Undeling<br>Agemeen<br>Eigensch<br>Undeling<br>Agemeen<br>Eigensch<br>Undeling<br>Agemeen<br>Eigensch<br>Eigensch<br>Eigensch<br>Eigensch<br>Undeling<br>Agemeen<br>Eigensch<br>Eigensch | ctogram<br>n foutmeld<br>appen van sh<br>Kleuren<br>Snelko<br>shutdown<br>estand C:\Wir<br>nder bestand o                                             |                                                                                       | Details<br>Opties<br>m32\shutda  | Vorige versies<br>Lettertype            |
| der pictogra                                       | ns op de<br>m hieron<br>dan een<br>ns op:<br>m<br>geen pictog<br>er een picto  | Keuze:<br>der:<br>nieuw sch<br>OK  | Ander pi<br>erm met ee<br>Indeling<br>Algemeen<br>Indeling<br>Algemeen<br>Indeling<br>Algemeen<br>Indeling<br>Algemeen<br>Utvoeren ar<br>Opmerking:<br>Bestandslow                                                                                                    | ctogram<br>n foutmeld<br>appen van sh<br>Kleuren<br>Snelko<br>shutdown<br>estand C:\Wir<br>nder bestand o<br>Queen<br>Normaal                         |                                                                                       | Details<br>Opties<br>m32\shutday | Vorige versies<br>Lettertype            |
| der pictogra                                       | ns op de<br>m hieron<br>dan een<br>ns op:<br>m<br>geen pictog<br>er een pictog | Keuze:<br>der:<br>nieuw scho<br>OK | Ander pi<br>erm met ee<br>Eigensch<br>Indeling<br>Agemeen<br>Eigensch<br>Indeling<br>Agemeen<br>Eigensch<br>Utvoeren ar<br>Opmerking:<br>Bestandslor                                                                                                    | ctogram<br>n foutmeld<br>appen van sh<br>Kleuren<br>Snelko<br>shutdown<br>estand C:\Wir<br>nder bestand o<br><u>ueen</u><br>Normaal v<br>catie openen | . Jing<br>Jing<br>Jutdown<br>Beveiliging<br>ppeling<br>ndows\System<br>pp.<br>venster | Details<br>Opties<br>m32\shutdet | Vorige versies<br>Lettertype            |
| der pictogra                                       | ns op de<br>m hieron<br>dan een<br>ns op:<br>m<br>geen pictog<br>er een picto  | Keuze:<br>der:<br>nieuw scho<br>OK | Ander pi<br>erm met ee<br>Eigensch<br>Indeling<br>Agemeen<br>Eigensch<br>Indeling<br>Agemeen<br>Undeling<br>Agemeen<br>Direktoers.<br>Uitvoeren:<br>Opmerking:<br>Bestandslow                                                                                                    | ctogram<br>n foutmeld<br>appen van sh<br>Kleuren<br>Snelko<br>shutdown<br>estand C:\Wir<br>nder bestand o<br>Queen<br>Normaal n                       |                                                                                       | Details<br>Opties<br>m32\shutdeu | Vorige versies<br>Lettertype            |
| der pictogra                                       | ns op de<br>m hieron<br>dan een<br>ns op:<br>m<br>geen pictog<br>er een picto  | Keuze:<br>der:<br>nieuw scho<br>OK | Ander pi<br>erm met ee<br>Itigensch<br>Indeling<br>Algemeen<br>Indeling<br>Algemeen<br>Itigef een ar<br>Oneicoess<br>Uitvoeren:<br>Opmerking:<br>Bestandsloo                                                                                                    | ctogram<br>n foutmeld<br>appen van sh<br>Kleuren<br>Snelko<br>shutdown<br>estand C:\Wir<br>nder bestand o<br>Qeen<br>Normaal                          |                                                                                       | Details<br>Opties<br>m32\shutdat | Vorige versies<br>Lettertype            |

Nadat U op:Ander pictogram...heeft gekwaarin U een ander pictogram kunt kiezen.Zie het scherm hieronder:

Ander pictogram... heeft geklikt verschijnt een nieuw scherm

We nemen in dit voorbeeld de vierkante rode knop. Kies de rode knop en klik vervolgens op: OK

| Indeling                                                                                                    | Kleuren Beveiliging Details                                                                                                    | Vonge versies                                            |
|----------------------------------------------------------------------------------------------------|----------------------------------------------------------------------------------------------------|----------------------------------------------------------|
| Algemeen                                                                                                    | Sheikoppeling Opties                                                                                                    | Lettertype                                               |
|                                                                                                    | Ander pictogram                                                                                                    |                                                          |
| Doeltype:                                                                                                    | Zoek in dit bestand naar pictogrammen:                                                                                                    |                                                          |
| Doelmap:                                                                                                    | %SystemRoot%\system32\shell32.dll                                                                                                    | Bladeren.                                                |
| Doel:                                                                                                    | Selecteer een pictogram in de onderstaande                                                                                                    | lijst:                                                   |
| Beginnen                                                                                                    |                                                                                                    |                                                          |
| Sneltoets:                                                                                                    | 1 🗄 🛫 🏈 🗳 🛄                                                                                                    |                                                          |
| Uitvoeren                                                                                                    |                                                                                                    |                                                          |
| Opmerkin                                                                                                    |                                                                                                    |                                                          |
| Bestands                                                                                                    |                                                                                                    | D 💽 🖸                                                    |
|                                                                                                    | <                                                                                                    |                                                          |
|                                                                                                    |                                                                                                    | Annulere                                                 |
| -                                                                                                    | 50.<br>                                                                                                    |                                                          |
| de knop i                                                                                                    | OK Annuleren<br>is gekozen.                                                                                                    | Toepassen                                                |
| ode knop i<br>lu op rech                                                                                                    | OK Annuleren<br>is gekozen.<br>its onder op: Toep                                                                                                    | Toepassen                                                |
| de knop i<br>u op rech<br>et scherm                                                                                                    | OK Annuleren<br>is gekozen.<br>hts onder op: Toep<br>hieronder:                                                                                                    | Toepassen                                                |
| de knop i<br>u op rech<br>et scherm<br>Eigenschap                                                                                                    | OK Annuleren<br>is gekozen.<br>hts onder op: Toep<br>in hieronder:<br>pen van shutdown                                                                                                    | Dassen                                                   |
| de knop i<br>u op rech<br>et scherm<br>Eigenschap<br>ndeling                                                                                                    | OK Annuleren<br>is gekozen.<br>ints onder op: Toep<br>in hieronder:<br>pen van shutdown<br>Keuren Beveiliging Details                                                                                                    | Toepassen<br>passen<br>Vorige versies                    |
| de knop i<br>u op rech<br>et scherm<br>Eigenschap<br>ndeling<br>Algemeen                                                                                                    | OK Annuleren<br>is gekozen.<br>hts onder op: Toep<br>n hieronder:<br>pen van shutdown<br>Kleuren Beveiliging Details<br>Snelkoppeling Opties                                                                                                    | Toepassen<br>Dassen<br>Vorige versies<br>Lettertype      |
| de knop i<br>u op rech<br>et scherm<br>Eigenschap<br>ndeling<br>Algemeen                                                                                                    | OK Annuleren<br>S gekozen.<br>Its onder op: Toep<br>In hieronder:<br>pen van shutdown<br>Keuren Beveiliging Details<br>Snelkoppeling Opties<br>butdown                                                                                                    | Toepassen<br>passen<br>X<br>Vorige versies<br>Lettertype |
| de knop i<br>u op rech<br>et scherm<br>Eigenschap<br>ndeling<br>Algemeen                                                                                                    | OK Annuleren<br>is gekozen.<br>hts onder op: Toep<br>n hieronder:<br>pen van shutdown<br>Kleuren Beveiliging Details<br>Snelkoppeling Opties<br>hutdown                                                                                                    | Toepassen<br>Dassen<br>X<br>Vorige versies<br>Lettertype |
| de knop i<br>u op rech<br>et scherm<br>Eigenschap<br>ndeling<br>Algemeen<br>soeltype:                                                                                                    | OK Annuleren<br>as gekozen.<br>ats onder op: Toep<br>a hieronder:<br>pen van shutdown<br>Keuren Beveiliging Details<br>Snelkoppeling Opties<br>hutdown<br>Toepassing                                                                                                    | Toepassen<br>Dassen<br>X<br>Vorige versies<br>Lettertype |
| de knop i<br>u op rech<br>et scherm<br>Eigenschap<br>ndeling<br>Algemeen<br>s<br>voeltype:<br>voeltype:                                                                                                    | OK Annuleren   is gekozen. Toep   is onder op: Toep   in hieronder: Toep   pen van shutdown Details   Kleuren Beveiliging   Details Opties   hutdown Toepassing   System32 System32                                                                                                    | Toepassen<br>Dassen<br>X<br>Vorige versies<br>Lettertype |
| de knop i<br>u op rech<br>et scherm<br>Eigenschap<br>ndeling<br>Algemeen<br>Moeltype:<br>Noeltype:<br>Noeltype:                                                                                                    | OK Annuleren   is gekozen. Toep   is onder op: Toep   in hieronder: Toep   pen van shutdown Details   Keuren Beveiliging   Details Opties   hutdown Toepassing   System32 C:\Windows\System32\shutdown.exe                                                                                                    | Vorige versies<br>Lettertype                             |
| de knop i<br>u op rech<br>et scherm<br>Eigenschap<br>ndeling<br>Algemeen<br>Moeltype:<br>Noeltype:<br>Noeltype:                                                                                                    | OK Annuleren   Annuleren Annuleren   Annuleren Toep   Ints onder op: Toep   In hieronder: Toep   In hieronder: Details   Impen van shutdown Details   Keuren Beveiliging Details   Snelkoppeling Opties   hutdown Toepassing   System32 C:\Windows\System32\shutdown.exe                                                                                                    | Vorige versies<br>Lettertype                             |
| ode knop i<br>au op rech<br>et scherm<br>Eigenschap<br>ndeling<br>Algemeen<br>Soeltype:<br>Doeltype:<br>Doeltype:<br>Doeltype:<br>Doeltype:                                                                                                    | OK Annuleren   is gekozen. Toep   is onder op: Toep   in hieronder: Toep   pen van shutdown Details   Keuren Beveiliging   Details Opties   hutdown Toepassing   System32 C:\Windows\System32\shutdown.exe   C:\Windows\system32                                                                                                    | Vorige versies<br>Lettertype                             |
| ide knop i<br>u op rech<br>et scherm<br>Eigenschap<br>ndeling<br>Algemeen<br>Moeltype:<br>Noeltype:<br>Noeltype:<br>Noeltype:<br>Noeltype:<br>Noeltype:<br>Noeltype:<br>Noeltype:                                                                                                    | OK Annuleren   is gekozen. Toep   is onder op: Toep   in hieronder: Toep   pen van shutdown Details   Keuren Beveiliging   Details Opties   hutdown Toepassing   System32 C:\Windows\System32\shutdown.exe   C:\Windows\system32 Geen                                                                                                    | Vorige versies<br>Lettertype                             |
| ode knop i<br>au op rech<br>et scherm<br>Eigenschap<br>Indeling<br>Algemeen<br>Moeltype:<br>Doeltype:<br>Doelmap:<br>Doeltype:<br>Doels:<br>Beginnen in:<br>Sineltoets:<br>Jitvoeren:                                                                                                    | OK Annuleren   is gekozen. Toep   is onder op: Toep   in hieronder: Toep   pen van shutdown Details   Keuren Beveiliging   Details Opties   hutdown Opties   Toepassing System32   C:\Windows\System32\shutdown.exe   Geen Normaal venster                                                                                                    | Vorige versies<br>Lettertype                             |
| de knop i<br>u op rech<br>et scherm<br>Eigenschap<br>ndeling<br>Algemeen<br>Moeltype:<br>Noeltype:<br>Noeltype | OK Annuleren   is gekozen. Toep   is onder op: Toep   in hieronder: Toep   pen van shutdown Details   Keuren Beveiliging   Details Opties   hutdown Toepassing   System32 C:\Windows\System32\shutdown.exe   C:\Windows\System32 Geen   Normaal venster Interval of the state of the state of t | Vorige versies<br>Lettertype                             |
| ide knop i<br>au op rech<br>et scherm<br>Eigenschap<br>ndeling<br>Algemeen<br>Noeltype:<br>Noeltype:<br>Noeltype:<br>Noel:<br>eginnen in:<br>neltoets:<br>litvoeren:<br>ipmerking:<br>Bestandslocat                                                                                                    | OK Annuleren   is gekozen. Toep   is onder op: Toep   is hieronder: Toep   pen van shutdown Keuren   Keuren Beveiliging   Details Opties   hutdown Opties   Toepassing System32   C:\Windows\System32\shutdown.exe   Geen Nomaal venster   Image: Normaal venster Geave                                                                                                    | Vorige versies<br>Lettertype                             |

Klik vervolgens op: OK Zie het scherm hieronder:

ок

Annuleren

Toepassen

| Indeling              | Kleuren     | Beveiliging    | Details         | Vorige versies |
|-----------------------|-------------|----------------|-----------------|----------------|
| Algemeen              | Snelk       | oppeling       | Opties          | Lettertype     |
|                       | shutdown    |                |                 |                |
| Doeltype:             | Toepassi    | ing            |                 | 72             |
| Doelmap:              | System 32   | 2              |                 |                |
| <u>D</u> oel:         | C\\Wind     | lows\System32\ | shutdown ex     | e -s t 00 f    |
| B <u>eg</u> innen in: | C:\Wind     | lows\system32  |                 |                |
| S <u>n</u> eltoets:   | Geen        |                |                 |                |
| <u>U</u> itvoeren:    | Nomaal      | venster        |                 | ~              |
| Opmerking:            |             |                |                 |                |
| Bestandsloc           | atie openen | Ander pictogr  | ram <u>G</u> ea | avanceerd      |
|                       |             | П              |                 |                |
|                       |             |                |                 |                |
|                       |             | $\mathbf{X}$   |                 |                |
|                       |             | × ×            |                 |                |

Stap 6: De knop: shutdown toevoegen aan het Startmenu

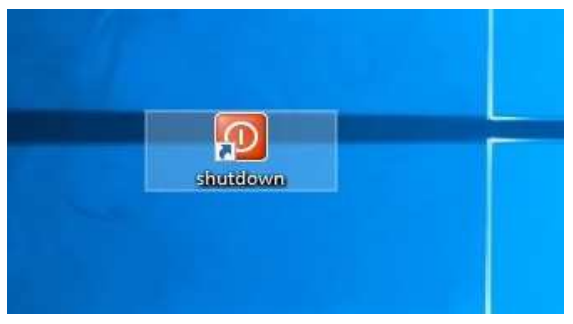

Klik hierboven met de rechter muisknop op de knop: shutdown Kies vervolgens in het scherm hieronder de keuze: Zie het scherm hieronder:

Aan Start vastmaken

| shete                       | <b>Openen</b><br>Bestandslocatie openen<br>Als administrator uitvoeren |
|-----------------------------|------------------------------------------------------------------------|
|                             | Aan Start vastmaken<br>Aan taakbalk vastmaken                          |
|                             | Vorige versies terugzetten                                             |
| A DECK THE REAL PROPERTY OF | Kopiëren naar >                                                        |
| and the second second       | Knippen<br>Kopiëren                                                    |
|                             | Snelkoppeling maken<br>Verwijderen                                     |
|                             | Naam wijzigen                                                          |

De windows afsluit-knop: is nu toegevoegd aan het Startmenu shutdown Zie het scherm op de volgende pagina:

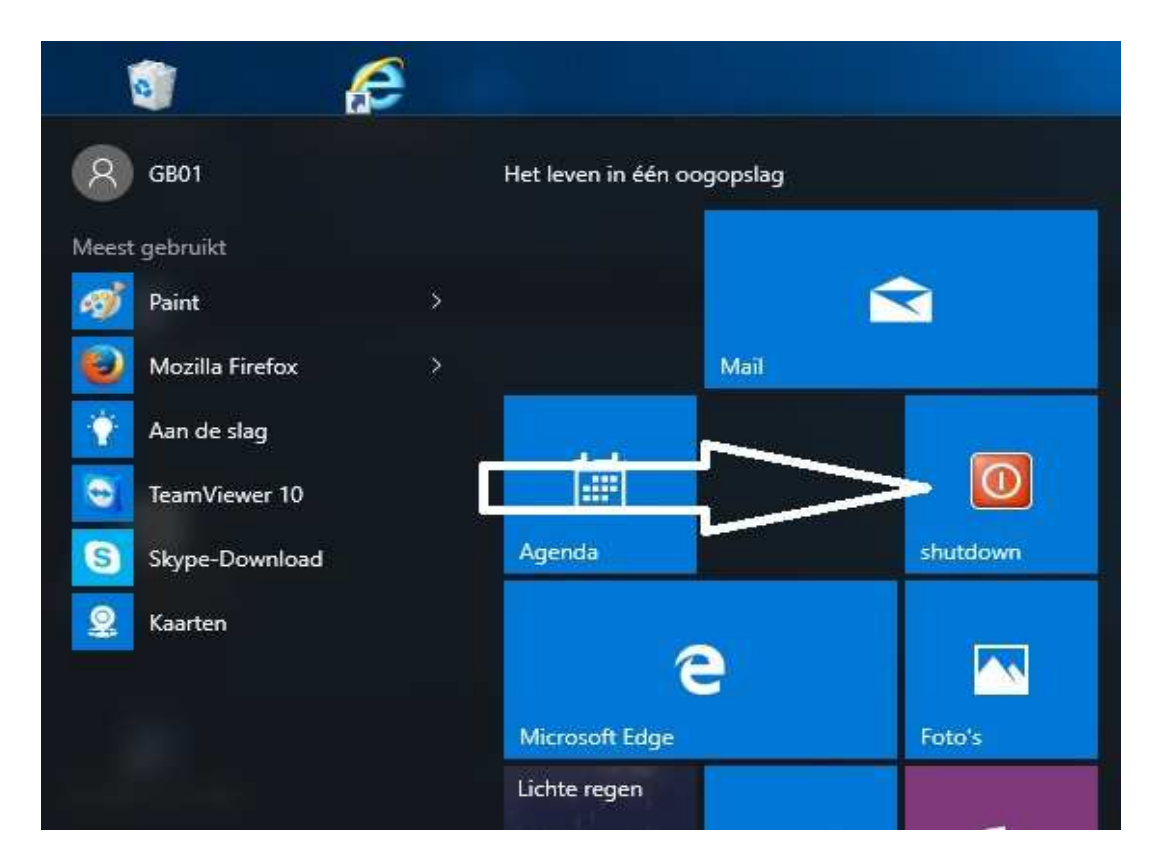

Stap 7: De shutdown-knop toevoegen aan de taakbalk van Windows, onder op uw scherm.

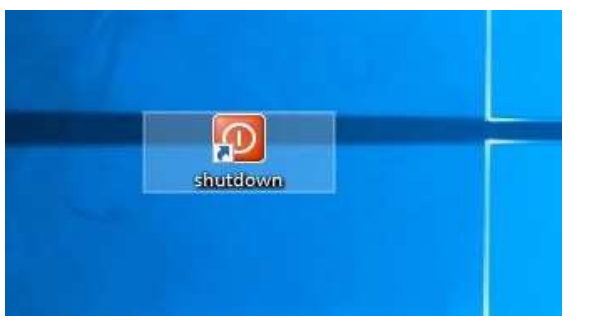

Klik hierboven met de rechter muisknop op de knop: shutdown Kies vervolgens in het scherm hieronder de keuze: Aan taakbalk vastmaken Zie het scherm hieronder:

| 65.<br> | Openen                      |
|---------|-----------------------------|
|         | Bestandslocatie openen      |
| S       | Als administrator uitvoeren |
|         | Aan Start vastmaken         |
|         | Aan taakbalk vastmaken      |
|         | Vorige versies terugzetten  |
|         | Kopiëren naar >             |
|         | Knippen                     |
|         | Kopiëren                    |
|         | Snelkoppeling maken         |
|         | Verwijderen                 |
|         | Naam wijzigen               |
|         | Eigenschappen               |

De windows afsluit-knop: shutdown is nu toegevoegd aan de taakbalk, onder op uw scherm. Zie het scherm op de volgende pagina:

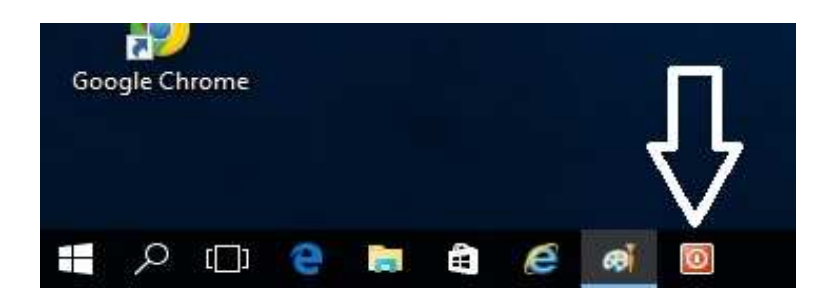

Indien gewenst, kunt U de afsluitknop eenvoudig verplaatsen naar links; Plaats hiervoor de muisaanwijzer op de shutdown-knop, houd de linker muisknop ingedrukt en sleep de muis naar links en laat de linker muisknop nadien weer los.

| Goo | gle Ch | irome |   |   |   |   |   |  |
|-----|--------|-------|---|---|---|---|---|--|
|     |        |       |   |   |   |   |   |  |
|     |        |       |   | 8 |   |   |   |  |
|     | Q      | [[]]  | 0 | 5 | - | ø | 2 |  |

### Stap 8: De shutdown-knop een andere ( betere ) naam geven

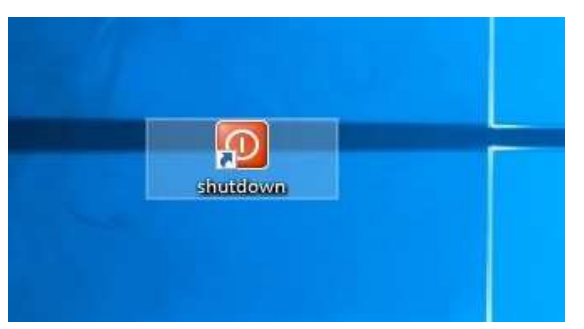

Klik hierboven met de rechter muisknop op de knop: shutdown Kies vervolgens in het scherm hieronder de keuze: Naam wijzigen Zie het scherm hieronder:

| <b>S</b>          | Openen                      |   |
|-------------------|-----------------------------|---|
| shut              | Bestandslocatie openen      |   |
| •                 | Als administrator uitvoeren |   |
|                   | Van Start Iosmaken          |   |
|                   | Van taakbalk losmaken       |   |
|                   | Vorige versies terugzetten  |   |
|                   | Kopiëren naar               | > |
|                   | Knippen                     |   |
| والمحمد ومستعداته | Kopiëren                    |   |
|                   | Plakken                     |   |
|                   | Snelkoppeling maken         |   |
|                   | Verwijderen                 |   |
|                   | Naam wijzigen               |   |
|                   | Figenschappen               |   |

Wijzig de naam : shutdown in bijvoorbeeld: Afsluiten

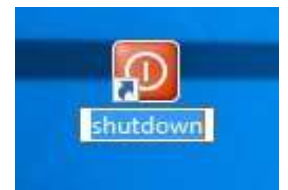

Druk daarna op de Enter-toets en: KLAAR ! Uw shutdown-knop heet nu: Afsluiten

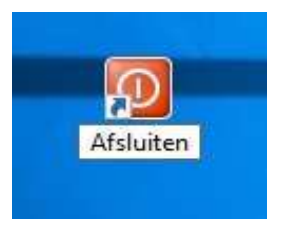

## Bijlage: Alle mogelijke schakelopties voor het programma: shutdown.exe

 ( klik met de rechtermuisknop op het pictogram: shutdown en kies vervolgens onderaan de menukeuze: Eigenschappen
Vervolgens kunt U bij: Doel de schakelopties nadien wijzigen of aanvullen )

Zie het scherm hieronder:

| Indeling            | Kleuren     | Beveiliging                                | Details         | Vorige versie |  |  |
|---------------------|-------------|--------------------------------------------|-----------------|---------------|--|--|
| Algemeen            | Snelka      | oppeling                                   | Opties          | Lettertype    |  |  |
|                     | shutdown    |                                            | 3               |               |  |  |
| Doeltype:           | Toepassir   | ng                                         | 7               | 5             |  |  |
| Doelmap:            | System32    | System32                                   |                 |               |  |  |
| <u>D</u> oel:       | C:\Winde    | C:\Windows\System32\shutdown.exe -s + 00 f |                 |               |  |  |
|                     |             |                                            |                 |               |  |  |
| Beginnen in:        | C:\Windo    | C:\Windows\system32                        |                 |               |  |  |
| S <u>n</u> eltoets: | Geen        | Geen                                       |                 |               |  |  |
| <u>U</u> itvoeren:  | Normaal     | Normaal venster 🗸 🗸                        |                 |               |  |  |
| Opmerking:          |             |                                            |                 |               |  |  |
| Bestandsloca        | atie openen | Ander pictog                               | ram <u>G</u> ea | avanceerd     |  |  |
|                     |             |                                            |                 |               |  |  |
|                     |             |                                            |                 |               |  |  |
|                     |             |                                            |                 |               |  |  |
|                     |             |                                            |                 |               |  |  |

Om alle schakelopties voor het programma: shutdown.exe te kunnen zien , doe het volgende:

Klik onderaan op uw bureaublad op het vergrootglas ( = Windows zoekvlak ) U ziet nu het windows zoekvlak.

Zie de afbeelding op de volgende pagina:

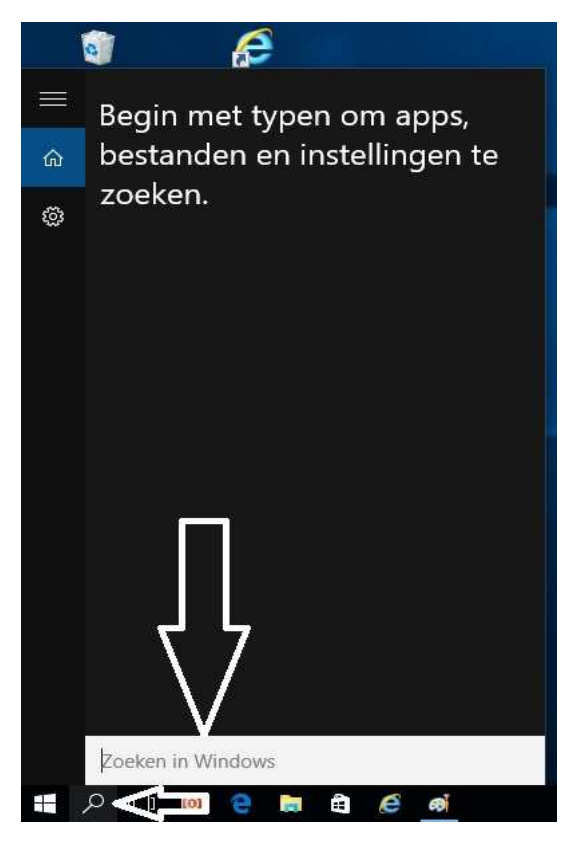

Typ in het zoekvlak in: cmd Vervolgens verschijnt bovenaan de keuze: Zie het scherm hieronder:

£ Opdrachtprompt 0:5-Bureaublad-app 俞 Foto's **cmd**-01, bg 3 cmd-2.jpg 📰 cmd-1.jpg 🖶 Zoeken in mijn spullen cmd = e R O

Windows afsluitknop maken

Opdrachtprompt

Klik hierboven op:OpdrachtpromptU komt nu op de CommandPromt terecht.Type op de CommandPrompt regel in:

## shutdown.exe/?

Druk vervolgens op de Enter-toets

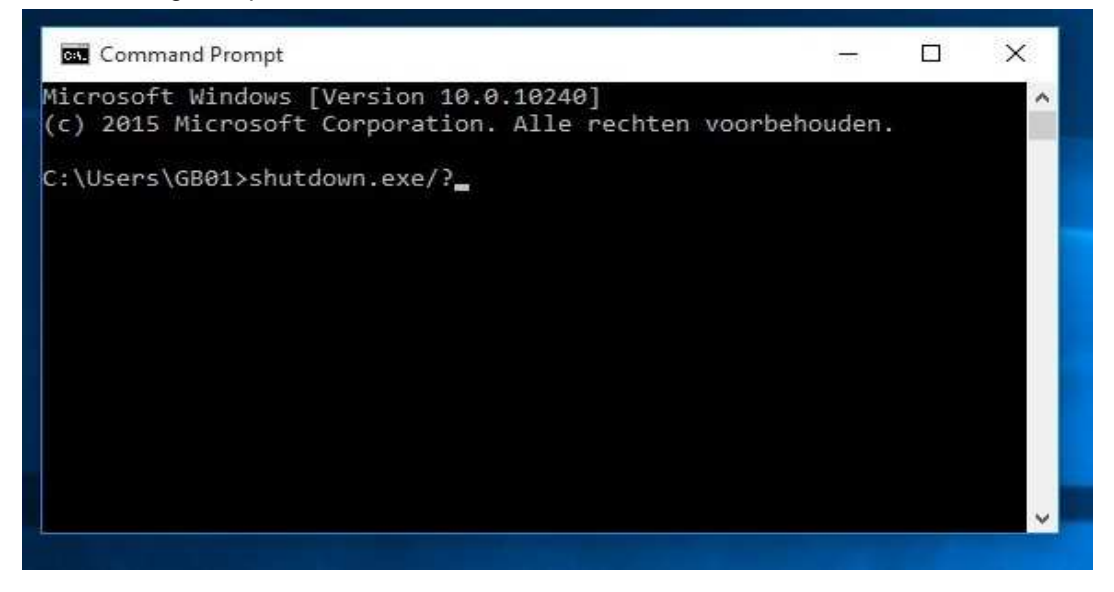

Vervolgens verschijnen alle mogelijke schakelopties voor het commando: shutdown.exe Zie het scherm hieronder:

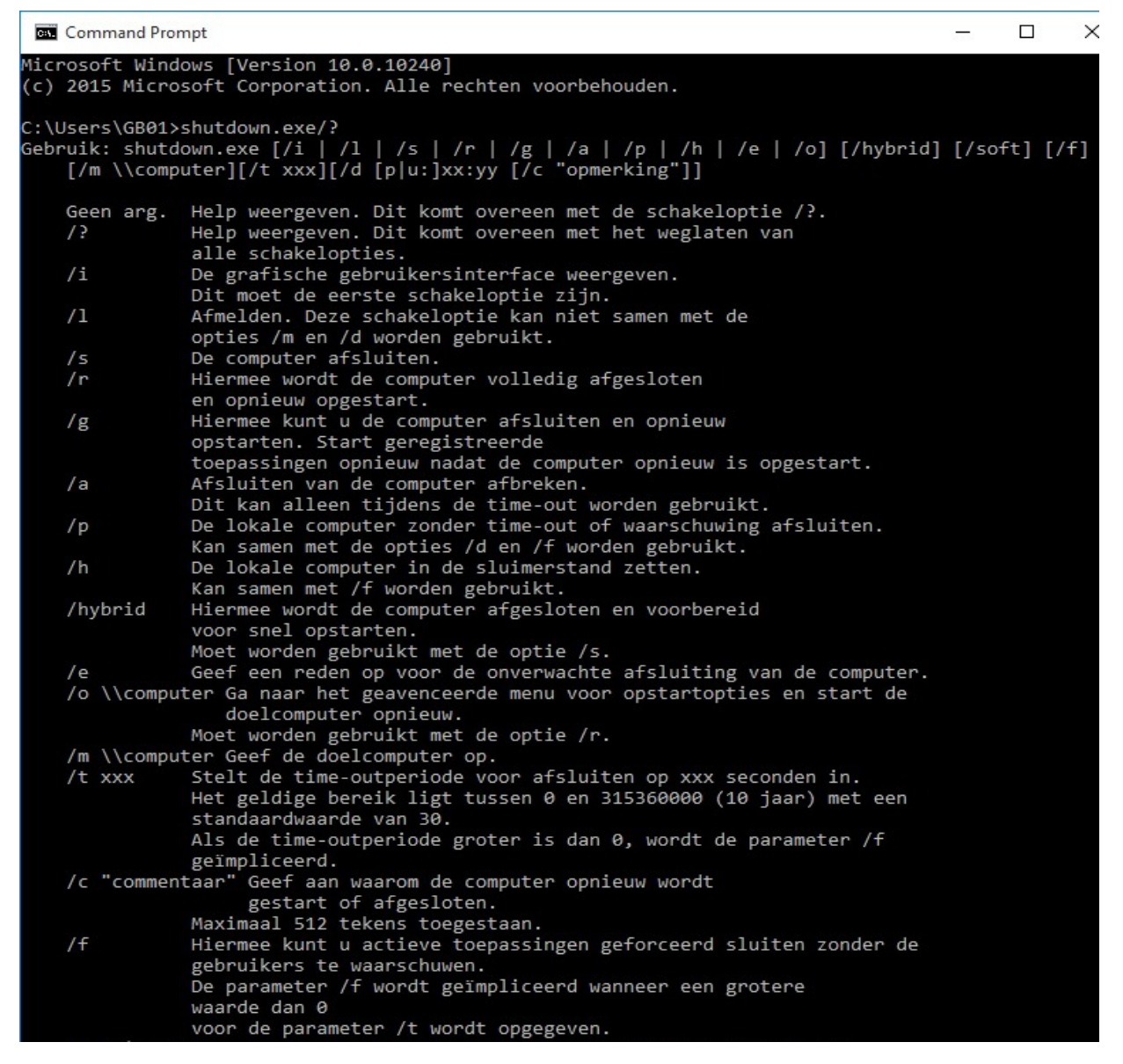

| / d    | l [p u:]x | cx:yy Ge | ef aan waarom de computer opnieuw wordt gestart of       |
|--------|-----------|----------|----------------------------------------------------------|
|        |           | at       | gesloten.                                                |
|        |           | 'p' gee  | ft aan dat het opnieuw starten of afsluiten is gepland.  |
|        |           | 'u' gee  | ft aan dat de reden door de gebruiker is opgegeven.      |
|        |           | Als 'p'  | noch 'u' wordt weergegeven, is het opnieuw               |
|        |           | starten  | of afsluiten                                             |
|        |           | niet ge  | pland.                                                   |
|        |           | xx is d  | e primaire redencode (positief geheel getal              |
|        |           | kleiner  | dan 256).                                                |
|        |           | yy is d  | e secundaire redencode (positief geheel                  |
|        |           | getal k  | leiner dan 65.536).                                      |
|        |           |          |                                                          |
| Redene | en op dez | e comput | er:<br>Bayeexaali e bayeen e saarsayaa ahaa bayeexaar    |
| Type:  | E = verw  | acht, U  | = onverwacht, P = gepland, C = opgegeven door gebruiker. |
| Hoog e | en Laag g | geven de | ernst van de gebeurtenissen aan.                         |
| De cij | fers in   | de kolom | men geven het aantal gebeurtenissen aan.                 |
|        | 11000     | 100000   |                                                          |
| Type   | Hoog      | Laag     | litei                                                    |
| iii    | 0         | 0        | Quaniza (nict conland)                                   |
| 0      | 0         | 0        | Overige (niet gepland)                                   |
|        | 0         | 0        | Overige (niet gepland)                                   |
| EP     | 0         | 0        | Overige (gepland)                                        |
| 0      | 0         | 5        | Andere fout: systeem reageert niet                       |
| E      | 1         | 1        | Hardware: onderhoud (niet gepland)                       |
| EP     | 1         | 1        | Hardware: onderhoud (gepland)                            |
| E      | 1         | 2        | Hardware: installatie (niet gepland)                     |
| EP     | 1         | 2        | Hardware: installatie (gepland)                          |
| E      | 2         | 2        | Besturingssysteem: herstel (niet gepland)                |
| EP     | 2         | 2        | Besturingssysteem: herstel (gepland)                     |
| P      | 2         | 3        | Besturingssysteem: upgrade (gepland)                     |
| E      | 2         | 4        | Besturingssysteem: nieuwe configuratie (niet gepland)    |
| EP     | 2         | 4        | Besturingssysteem: nieuwe configuratie (gepland)         |
| Р      | 2         | 16       | Besturingssysteem: servicepack (gepland)                 |
|        | 2         | 17       | Besturingssysteem: hotfix (niet gepland)                 |
| Р      | 2         | 17       | Besturingssysteem: hotfix (gepland)                      |
|        | 2         | 18       | Besturingssysteem: beveiligingsfix (niet gepland)        |
| Р      | 2         | 18       | Besturingssysteem: beveiligingsfix (gepland)             |
| E      | 4         | 1        | Toepassing: onderhoud (niet gepland)                     |
| EP     | 4         | 1        | Toepassing: onderhoud (gepland)                          |
| ΕP     | 4         | 2        | Toepassing: installatie (gepland)                        |
| E      | 4         | 5        | Toepassing: reageert niet                                |
| E      | 4         | 6        | Toepassing: instabiel                                    |
| U      | 5         | 15       | Systeemfout: stopfout                                    |
| U      | 5         | 19       | Beveiligingsprobleem (niet-gepland)                      |
| E      | 5         | 19       | Beveiligingsprobleem (niet-gepland)                      |
| ΕP     | 5         | 19       | Beveiligingsprobleem (gepland)                           |
| E      | 5         | 20       | Netwerkverbindingen verbroken (niet gepland)             |
| U      | 6         | 11       | Stroomstoring: snoer niet aangesloten                    |
| U      | 6         | 12       | Stroomstoring: omgeving                                  |
| Р      | 7         | 0        | Afsluiten met oudere API                                 |
|        |           |          |                                                          |
| C:\Use | ers\GB01> |          |                                                          |

U kunt dit .pdf bestand eenvoudig uitprinten of downloaden op uw computer. U mag dit .pdf bestand nadien vrij verspreiden en ook mailen naar andere computergebruikers. Voor meer help-informatie, tips en trucs kunt U terecht op het navolgende internetadressen:

## www.startnederland.nl/help of op: www.Windows10help.nl

Dit .pdf bestand kunt U ook terugvinden via één van de bovenstaande internet-adressen.

Dit .pdf document wordt U aangeboden door:

www.startnederland.nl